CHAPTER 7

# **APPLYING BORDERS**

**Border** in a spreadsheet is a term that refers to lines placed around the edges of cells or ranges. Borders can be used to provide structure to a spreadsheet, to indicate where data should be entered or just for decoration.

### In this session you will:

- ✓ gain an understanding of borders
- ✓ learn how to apply a border to a cell
- $\checkmark$  learn how to apply a border to a range
- $\checkmark$  learn how to apply a bottom border
- ✓ learn how to apply top and bottom borders
- ✓ learn how to remove borders
- ✓ gain an understanding of the *More Borders* option
- ✓ learn how to create custom borders.

## **UNDERSTANDING BORDERS**

**Borders** are lines that are placed around the edges of individual cells or ranges. The lines may be thin, thick, solid, dashed, black or coloured, or even double lines. The reason for using borders

is that the lines can be used to group together data or indicate totals, or to draw the user's attention to critical cells that may need special data entry. Here are some examples.

### A Worksheet Without and With Borders

Borders can be used to apply a structure. Here's the same worksheet shown without borders and then with borders applied. The use of borders helps to highlight the totals and separate them from the other data.

|      | Α             | В               | С                    | D                    | E                | F               | G              | Н               | 1               |           |           |           |             |             |             |            |
|------|---------------|-----------------|----------------------|----------------------|------------------|-----------------|----------------|-----------------|-----------------|-----------|-----------|-----------|-------------|-------------|-------------|------------|
|      |               |                 | Alph                 | eius G               | lobal I          | Interpr         | ises           |                 |                 |           |           |           |             |             |             |            |
| 1    |               |                 | 7.001                | cius e               | 10 Mar 1         | -incorpi        |                |                 |                 |           |           |           |             |             |             |            |
| 2    | Budget Foreca | st for Year     |                      |                      |                  |                 |                |                 |                 |           |           |           |             |             |             |            |
| 3    |               |                 |                      |                      |                  |                 |                |                 |                 |           |           |           |             |             |             |            |
| 4    |               |                 |                      |                      |                  |                 |                |                 |                 |           |           |           |             |             |             |            |
| 5 5  | Sales         | Jan             | Feb                  | Mar                  | Apr              | May             |                | lun Total \$AUS | Total \$US      |           |           |           |             |             |             |            |
| 6 /  | Auckland      | \$105,025       | \$154,700            | \$148,837            | \$163,721        | \$180,093       | \$198,         | 102 \$950,477   | \$807,906       |           |           |           |             |             |             |            |
| 7 [  | Dublin        | \$152,429       | \$168,555            | \$159,985            | \$175,984        | \$193,582       | \$212,         | 941 \$1,063,476 | \$903,955       |           |           |           |             |             |             |            |
| 8    | Melbourne     | \$352,149       | \$298,545            | \$274,122            | \$301,534        | \$331,688       | \$364          | A C1 022 804    | 61 634 460<br>B | С         | D         | E         | F           | G           | н           | 1          |
| 9 1  | New York      | \$253,123       | \$262,189            | \$245,400            | Ş269,940         | \$296,934       | Ş3             |                 |                 |           |           |           |             |             |             |            |
| 10   |               | 4               | A                    | 4                    | A                |                 | 4. 1           |                 |                 | Alph      | eius G    | lobal I   | Enterpi     | rises       |             |            |
| 11 1 | lotal Sales   | \$862,726       | \$883,989            | \$828,344            | \$911,179        | \$1,002,297     | \$1,1 -        | Budget Foreca   | st for Vear     |           |           |           |             |             |             |            |
| 12   | Canta .       | lan             | Fab                  |                      |                  |                 | 2              | buuget Foreca   | actor fear      |           |           |           |             |             |             |            |
| 13 0 | Lusis         | 55 100          | COS OFF              | 601 007              | 400 076          | ¢ee os t        | 0 C1 A         |                 |                 |           |           |           |             |             |             |            |
| 14 / | ouckianu      | \$83 833        | \$82,055<br>\$92,679 | \$87,687<br>\$97,911 | \$96,702         | \$106 373       | \$1 4<br>\$1 5 | Sales           | lan             | Feb       | Mar       | Δpr       | Мам         | Jun         | Total \$4US | Total \$   |
| 16   | Melhourne     | \$193.689       | \$164 155            | \$150 777            | \$165,855        | \$182.4/1       | \$7.6          | Auckland        | \$105.025       | \$154,700 | \$148,837 | \$163,721 | \$180,093   | \$198,102   | \$950,477   | 5807.90    |
| 17 1 | New York      | \$139.267       | \$144 145            | \$134,955            | \$148,451        | \$163,296       | \$1 7          | Dublin          | \$152,429       | \$168,555 | \$159,985 | \$175,984 | \$193,582   | \$212,941   | \$1.063.476 | \$903.95   |
| 18   | CW TOIN       | <i>2133,231</i> | Ş144,140             | 9104,000             | \$140,4J1        | 9103/230        | 8              | Melbourne       | \$352,149       | \$298,545 | \$274.122 | \$301.534 | \$331,688   | \$364,857   | \$1,922,894 | \$1.634.46 |
| 19 1 | Fotal Costs   | \$471.877       | \$486.033            | \$455,531            | \$501.085        | \$551,193       | \$6.9          | New York        | \$253,123       | \$262.189 | \$245,400 | \$269,940 | \$296.934   | \$326.627   | \$1.654.212 | \$1,406.08 |
| 20   | iotal costs   | çı, rajorri     | <i>Q</i> 400,000     | <i>Q</i> 400,001     | <i>φ</i> 501,005 | <i>QUO1,150</i> | 10             |                 | +/              | +/        |           |           | +           | +,          | ,,          |            |
| 21 0 | Gross Income  | \$390,849       | \$397,955            | \$372,813            | \$410.094        | \$451,104       | \$4 11         | Total Sales     | \$862,726       | \$883.989 | \$828.344 | \$911.179 | \$1.002.297 | \$1,102,526 | \$5,591,060 | \$4,752,40 |
| 22   |               |                 | +,                   |                      | +                | +               | 12             |                 |                 |           |           |           |             |             |             |            |
| 23 F | ixed Costs    | \$2,000         | \$2.200              | \$2,420              | \$2,662          | \$2.928         | 13             | Costs           | Jan             | Feb       | Mar       | Apr       | Мау         | Jun         | Total \$AUS | Total \$U  |
| 24   |               |                 |                      |                      |                  |                 | 14             | Auckland        | \$55,100        | \$85,055  | \$81,887  | \$90,076  | \$99,084    | \$108,992   | \$520,195   | \$442,16   |
| 25   | Net Income    | \$388,849       | \$395,755            | \$370,393            | \$407,432        | \$448,175       | \$4 15         | Dublin          | \$83,822        | \$92,678  | \$87,911  | \$96,703  | \$106,373   | \$117,010   | \$584,497   | \$496,82   |
| 26   |               |                 |                      |                      |                  |                 | 16             | Melbourne       | \$193,688       | \$164,155 | \$150,777 | \$165,855 | \$182,441   | \$200,685   | \$1,057,602 | \$898,96   |
| 27   |               |                 |                      |                      |                  |                 | 17             | New York        | \$139,267       | \$144,145 | \$134,955 | \$148,451 | \$163,296   | \$179,625   | \$909,738   | \$773,27   |
| 28   |               |                 |                      |                      |                  |                 | 18             |                 |                 |           |           |           |             |             |             |            |
| 29 E | Exchange Rate | 85%             |                      |                      |                  |                 | 19             | Total Costs     | \$471,877       | \$486,033 | \$455,531 | \$501,085 | \$551,193   | \$606,312   | \$3,072,031 | \$2,611,22 |
| 30   |               |                 |                      |                      |                  |                 | 20             |                 |                 |           |           |           |             |             |             |            |
|      |               |                 |                      |                      |                  |                 | 21             | Gross Income    | \$390,849       | \$397,955 | \$372,813 | \$410,094 | \$451,104   | \$496,214   | \$2,519,029 | \$2,141,17 |
|      |               |                 |                      |                      |                  |                 | 22             |                 |                 |           |           |           |             |             |             |            |
|      |               |                 |                      |                      |                  |                 | 23             | Fixed Costs     | \$2,000         | \$2,200   | \$2,420   | \$2,662   | \$2,928     | \$3,221     | \$15,431    | \$13,11    |
|      |               |                 |                      |                      |                  |                 | 24             | -               |                 |           |           |           |             |             |             |            |
|      |               |                 |                      |                      |                  |                 | 25             | Net Income      | \$388,849       | \$395,755 | \$370,393 | \$407,432 | \$448,175   | \$492,993   | \$2,503,598 | \$2,128,05 |
|      |               |                 |                      |                      |                  |                 | 26             |                 |                 |           |           |           |             |             |             |            |
|      |               |                 |                      |                      |                  |                 | 27             |                 |                 |           |           |           |             |             |             |            |
|      |               |                 |                      |                      |                  |                 | 28             |                 |                 |           |           |           |             |             |             |            |
|      |               |                 |                      |                      |                  |                 | 29             | Exchange Rate   | 85%             |           |           |           |             |             |             |            |
|      |               |                 |                      |                      |                  |                 | 30             |                 |                 |           |           |           |             |             |             |            |

### **Border Variations**

Borders can be applied to all four sides of a cell, or to individual sides of a cell. The following examples show a cell without a border, with an outside border and a top and double bottom border.

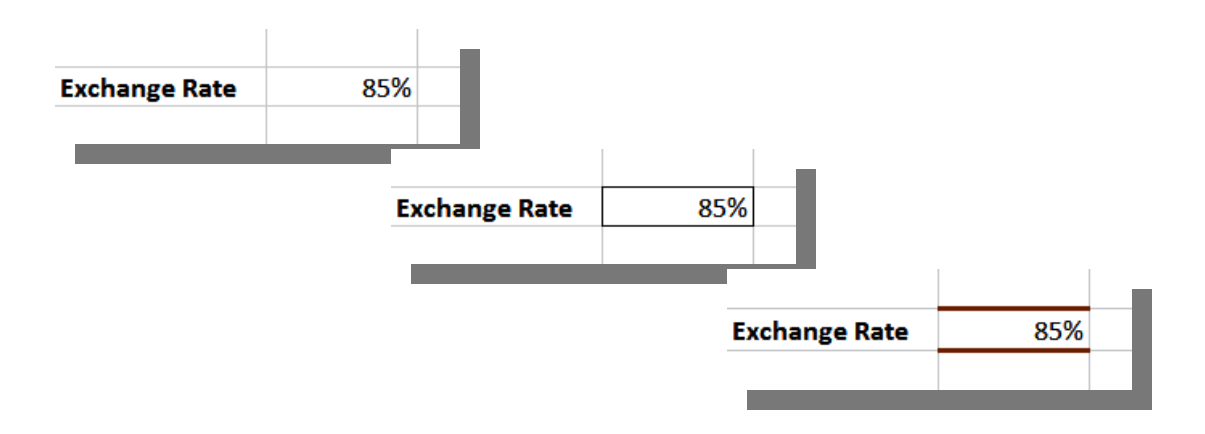

# APPLYING A BORDER TO A CELL

Individual cells can be formatted with their own **borders**. This allows you to draw attention to important cells in a worksheet that affect the totals, such as tax rates or percentage increases.

By **applying a border to a single cell**, you help to guide the user to the data so that they can change it if necessary.

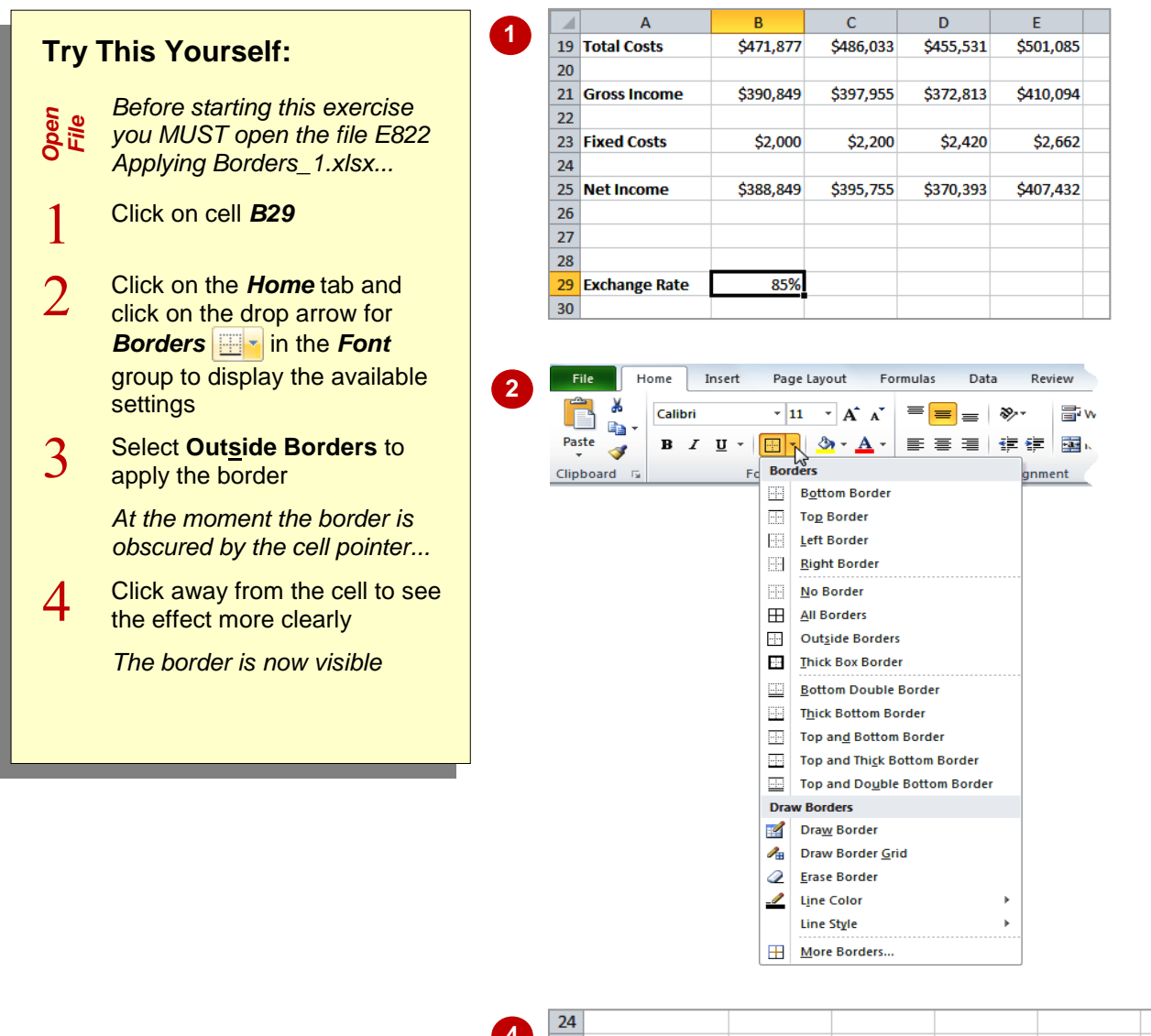

|   | 24 |               |           |           |           |           |
|---|----|---------------|-----------|-----------|-----------|-----------|
| 4 | 25 | Net Income    | \$388,849 | \$395,755 | \$370,393 | \$407,432 |
|   | 26 |               |           |           |           |           |
|   | 27 |               |           |           |           |           |
|   | 28 |               |           |           |           |           |
|   | 29 | Exchange Rate | 85%       |           |           |           |
|   | 30 |               |           |           |           |           |

## For Your Reference...

To **apply** a **border** to a **cell**:

- 1. Click in the cell
- 2. Click on the drop arrow for **Borders** in the **Font** group on the **Home** tab
- 3. Click on the border option of your choice

#### Handy to Know...

By default, *Borders* is represented by
 *Bottom Border* on the tool. However, each time you apply a different border format, the appearance of the button changes to reflect the most recently used format. You can then click directly on the button to apply the format.

indicate that they are in separate groups. Borders

can be used in ranges of cells to create a more

form-like appearance. The borders available for

single cells can also be applied to ranges.

# APPLYING A BORDER TO A RANGE

You can *apply a border to a range* of cells. This allows you to place an outline around them to indicate that the cells are somehow related to each other, or to place borders between cells to

3 1 **Try This Yourself:** 4 Mar 5 Sales Feb Jan Apr Auckland \$105,025 \$154,700 \$148,837 \$163,721 6 Continue using the previous 7 Dublin \$152,429 \$168,555 \$159,985 \$175,984 Same file with this exercise, or open File Melbourne \$352,149 \$298,545 \$274,122 \$301,534 8 the file E822 Applying 9 New York \$253,123 \$262,189 \$245,400 \$269,940 Borders\_2.xlsx... 10 Total Sales 11 \$862.726 \$883.989 \$828.344 \$911.179 12 Select the range A5:A11 Click on the drop arrow for 2 3 3 Borders and select 4 5 Sales Feb Jan Mar Apr **Outside Borders** 6 Auckland \$105,025 \$154,700 \$148,837 \$163,721 \$152.429 \$159.985 7 Dublin \$168,555 \$175.984 Click away from the range to Melbourne \$352,149 \$274,122 \$301,534 8 \$298,545 see the border 9 New York \$253.123 \$262.189 \$245,400 \$269.940 10 An outline has been placed 11 Total Sales \$883,989 \$828,344 \$911,179 \$862.726 around the cells ... 12 Repeat steps 1 and 2 to apply 4 an outline border to each of D G the following ranges in the Alpheius Global Enterprises 1 order that they are listed: **Budget Forecast for Year** 2 B5:B11, C5:C11, D5:D11, Sales Total \$US Feb Mar Total \$AUS E5:E11, F5:F11, G5:G11, Jan Apr May Jun Auckland \$105.025 \$154,700 \$148.837 \$163,721 \$180.093 \$198.102 \$950,477 \$807.90 H5:H11, I5:I11, A5:I5, Dublin \$152,429 \$168,555 \$159,985 \$175,984 \$193,582 \$212,941 \$1.063.476 \$903.95 Melbourne \$352,149 \$298,545 \$274,122 \$301,534 \$331,688 \$364,857 \$1,922,894 \$1,634,46 A11:I11 New York \$253,123 \$262.18 \$245.40 \$269,940 \$296.93 \$326.627 \$1,654,212 \$1,406.08 11 Total Sales \$862.726 \$883.989 \$828.344 \$911.179 \$1.002.297 \$1.102.526 \$5.591.060 \$4,752,401 A13:A19, B13:B19, C13:C19, D13:D19, E13:E19, F13:F19, 13 Costs Total \$AUS Total \$US Jan Feb Mar Apr May Jun 14 Auckland 15 Dublin \$55,100 \$85,055 \$92,678 \$81,887 \$87,911 \$90,076 \$96,703 \$99,084 \$106,373 \$108,992 \$117,010 \$520,195 \$584,497 \$442,165 \$496,822 G13:G19, H13:H19, I13:I19, \$83,822 16 Melbourne \$193,688 \$164,155 \$150,777 \$165,855 \$182,441 \$200.685 \$1,057,602 \$898,961 A13:I13, A19:I19 17 New York \$144,145 \$134,955 \$163,29 \$773,278 \$139,267 \$148,451 \$179,625 \$909,738 You can hold down Ctrl and 19 Total Costs \$471,877 \$486,033 \$455,531 \$501,085 \$551,193 \$606,312 \$3,072,031 \$2,611,227 select several of these ranges 21 Gross Income \$390,849 \$397,955 \$372,813 \$410,094 \$451,104 \$496,214 \$2,519,029 \$2,141,175 at once before applying the 23 Fixed Costs \$2,000 \$2,200 \$2,420 \$2,662 \$2,928 \$3,221 \$15,431 \$13,117 border... 25 Net Income 26 27 \$388.849 \$395.755 \$370.393 \$407.432 \$448.175 \$492.993 \$2.503.598 \$2.128.058 Click away from the last 28 29 Exchange Rate selected range to see the 85% result 5

## For Your Reference...

To **apply** a **border** to a **range**:

- 1. Select the range
- 2. Click on the drop arrow for **Borders** in the **Font** group on the **Home** tab
- 3. Click on the border option of your choice

## Handy to Know...

You can copy a border between cells, for example, from one table to another, using *Paste Special*. Select the cells, click on *Copy*, click on the first cell of the second range and click on the drop arrow for *Paste*. Select Paste Special, click on *Formats* and then click on [OK].

## **APPLYING A BOTTOM BORDER**

**Bottom borders** are applied across the bottom edge of the currently selected cells. Bottom borders are often used to mark the end of data, the presence of totals or can be used to underline headings as a form of graphical element. Bottom borders can be applied to single cells, ranges or several non-contiguous cells all at once.

| Try          | This Yourself:                                                                                              |
|--------------|----------------------------------------------------------------------------------------------------|
| Same<br>File | Continue using the previous<br>file with this exercise, or open<br>the file E822 Applying<br>Borders_3.xlsx |
| 1            | Select the range <b>A23:I23</b>                                                                             |
| 2            | Click on the drop arrow for<br><i>Borders</i> 🖂 and select<br>Bottom Border                                 |
| 3            | Click away from the range to deselect it                                                                    |

| 12 |              |           |           |           |           |           |           |             |             |  |
|----|--------------|-----------|-----------|-----------|-----------|-----------|-----------|-------------|-------------|--|
| 13 | Costs        | Jan       | Feb       | Mar       | Apr       | May       | Jun       | Total \$AUS | Total \$US  |  |
| 14 | Auckland     | \$55,100  | \$85,055  | \$81,887  | \$90,076  | \$99,084  | \$108,992 | \$520,195   | \$442,165   |  |
| 15 | Dublin       | \$83,822  | \$92,678  | \$87,911  | \$96,703  | \$106,373 | \$117,010 | \$584,497   | \$496,822   |  |
| 16 | Melbourne    | \$193,688 | \$164,155 | \$150,777 | \$165,855 | \$182,441 | \$200,685 | \$1,057,602 | \$898,961   |  |
| 17 | New York     | \$139,267 | \$144,145 | \$134,955 | \$148,451 | \$163,296 | \$179,625 | \$909,738   | \$773,278   |  |
| 18 |              |           |           |           |           |           |           |             |             |  |
| 19 | Total Costs  | \$471,877 | \$486,033 | \$455,531 | \$501,085 | \$551,193 | \$606,312 | \$3,072,031 | \$2,611,227 |  |
| 20 |              |           |           |           |           |           |           |             |             |  |
| 21 | Gross Income | \$390,849 | \$397,955 | \$372,813 | \$410,094 | \$451,104 | \$496,214 | \$2,519,029 | \$2,141,175 |  |
| 22 |              |           |           |           |           |           |           |             |             |  |
| 23 | Fixed Costs  | \$2,000   | \$2,200   | \$2,420   | \$2,662   | \$2,928   | \$3,221   | \$15,431    | \$13,117    |  |
| 24 |              |           |           |           |           |           |           |             |             |  |
| 25 | Net Income   | \$388,849 | \$395,755 | \$370,393 | \$407,432 | \$448,175 | \$492,993 | \$2,503,598 | \$2,128,058 |  |
| 26 |              |           |           |           |           |           |           |             |             |  |

| 20 |              |           |           |           |           |           |           |             |             |  |
|----|--------------|-----------|-----------|-----------|-----------|-----------|-----------|-------------|-------------|--|
| 21 | Gross Income | \$390,849 | \$397,955 | \$372,813 | \$410,094 | \$451,104 | \$496,214 | \$2,519,029 | \$2,141,175 |  |
| 22 |              |           |           |           |           |           |           |             |             |  |
| 23 | Fixed Costs  | \$2,000   | \$2,200   | \$2,420   | \$2,662   | \$2,928   | \$3,221   | \$15,431    | \$13,117    |  |
| 24 |              |           |           |           |           |           |           |             |             |  |
| 25 | Net Income   | \$388,849 | \$395,755 | \$370,393 | \$407,432 | \$448,175 | \$492,993 | \$2,503,598 | \$2,128,058 |  |
| 26 |              |           |           |           |           |           |           |             |             |  |

## For Your Reference...

### To apply a bottom border:

- 1. Select the cell or range
- Click on the drop arrow for *Borders* in the *Font* group and select <u>Bottom Border</u>

#### Handy to Know...

• You can apply borders to each of the four sides of a cell or range individually. These borders are called **Bottom Border**, **Top Border**, **Left Border** and **Right Border** respectively.

## **APPLYING TOP AND BOTTOM BORDERS**

One variation of borders is to **apply top and bottom borders**. This places a line across the top edge and the bottom edge of a cell or group of cells. If more than one row is selected, the borders will be placed along the top edge and the bottom edge of the range, not on the top and bottom edges of every cell in the range. Top and bottom borders are often used for totals.

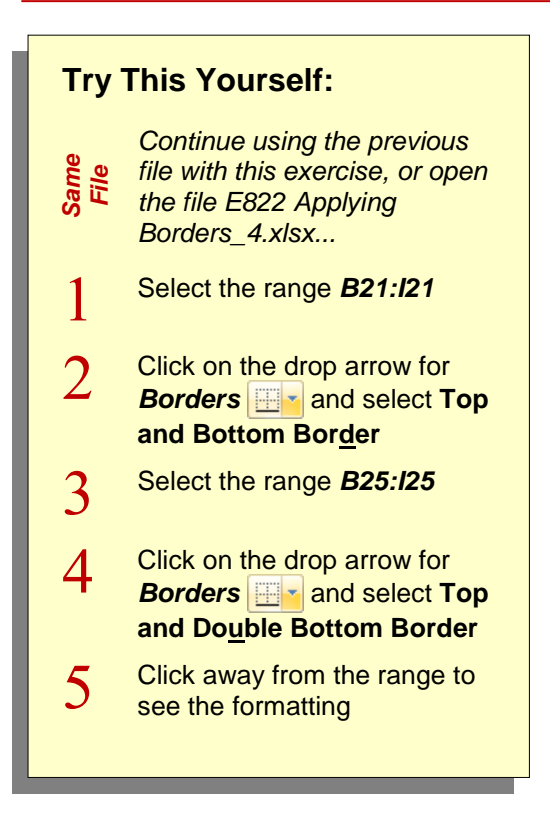

| 18 |              |           |           |           |           |           |           |             |             |
|----|--------------|-----------|-----------|-----------|-----------|-----------|-----------|-------------|-------------|
| 19 | Total Costs  | \$471,877 | \$486,033 | \$455,531 | \$501,085 | \$551,193 | \$606,312 | \$3,072,031 | \$2,611,227 |
| 20 |              |           |           |           |           |           |           |             |             |
| 21 | Gross Income | \$390,849 | \$397,955 | \$372,813 | \$410,094 | \$451,104 | \$496,214 | \$2,519,029 | \$2,141,175 |
| 22 |              |           |           |           |           |           |           |             |             |
| 23 | Fixed Costs  | \$2,000   | \$2,200   | \$2,420   | \$2,662   | \$2,928   | \$3,221   | \$15,431    | \$13,117    |
| 24 |              |           |           |           |           |           |           |             |             |
| 25 | Net Income   | \$388,849 | \$395,755 | \$370,393 | \$407,432 | \$448,175 | \$492,993 | \$2,503,598 | \$2,128,058 |
| 26 |              |           |           |           |           |           |           |             |             |

| 18 |              |           |           |           |           |           |           |             |             |
|----|--------------|-----------|-----------|-----------|-----------|-----------|-----------|-------------|-------------|
| 19 | Total Costs  | \$471,877 | \$486,033 | \$455,531 | \$501,085 | \$551,193 | \$606,312 | \$3,072,031 | \$2,611,227 |
| 20 |              |           |           |           |           |           |           |             |             |
| 21 | Gross Income | \$390,849 | \$397,955 | \$372,813 | \$410,094 | \$451,104 | \$496,214 | \$2,519,029 | \$2,141,175 |
| 22 |              |           |           |           |           |           |           |             |             |
| 23 | Fixed Costs  | \$2,000   | \$2,200   | \$2,420   | \$2,662   | \$2,928   | \$3,221   | \$15,431    | \$13,117    |
| 24 |              |           |           |           |           |           |           |             |             |
| 25 | Net Income   | \$388,849 | \$395,755 | \$370,393 | \$407,432 | \$448,175 | \$492,993 | \$2,503,598 | \$2,128,058 |
| 26 |              |           |           |           |           |           |           |             |             |

## For Your Reference...

#### To **apply** a **top** and **bottom border**.

- 1. Select the cell or range
- Click on the drop arrow for *Borders* in the *Font* group and select Top and Bottom Border

#### Handy to Know...

 There are several top and bottom border combinations to select from, including *Top* and Bottom Border, *Top and Thick* Bottom Border and *Top and Double* Bottom Border.

## **REMOVING BORDERS**

Not every border that you apply will look exactly the way you expect it to. Sometimes, if too many borders are used, they can make the spreadsheet difficult to read. In other circumstances you may find that you need to **remove borders** from existing worksheets created by other people. Borders can be removed by applying no borders.

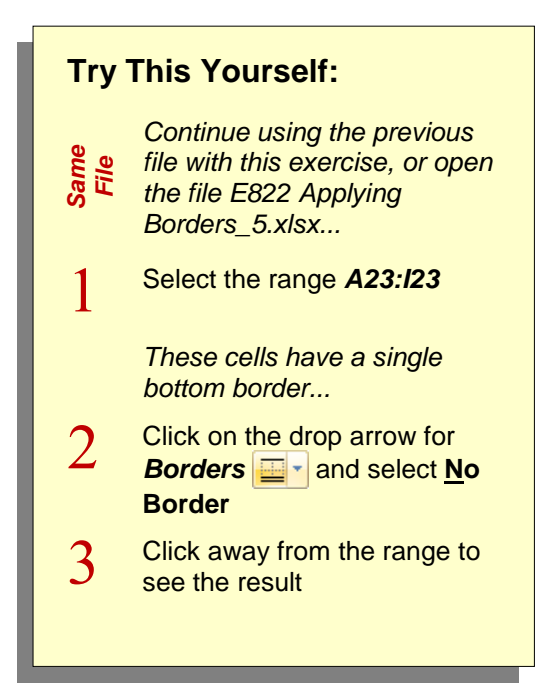

| 18                   |                           |                      |                      |                      |                      |                      |                      |                         |                         |
|----------------------|---------------------------|----------------------|----------------------|----------------------|----------------------|----------------------|----------------------|-------------------------|-------------------------|
| 19                   | Total Costs               | \$471,877            | \$486,033            | \$455,531            | \$501,085            | \$551,193            | \$606,312            | \$3,072,031             | \$2,611,227             |
| 20                   |                           |                      |                      |                      |                      |                      |                      |                         |                         |
| 21                   | Gross Income              | \$390,849            | \$397,955            | \$372,813            | \$410,094            | \$451,104            | \$496,214            | \$2,519,029             | \$2,141,175             |
| 22                   |                           |                      |                      |                      |                      |                      |                      |                         |                         |
|                      |                           |                      |                      |                      |                      |                      |                      |                         |                         |
| 23                   | Fixed Costs               | \$2,000              | \$2,200              | \$2,420              | \$2,662              | \$2,928              | \$3,221              | \$15,431                | \$13,117                |
| 23<br>24             | Fixed Costs               | \$2,000              | \$2,200              | \$2,420              | \$2,662              | \$2,928              | \$3,221              | \$15,431                | \$13,117                |
| 23<br>24<br>25       | Fixed Costs<br>Net Income | \$2,000<br>\$388,849 | \$2,200<br>\$395,755 | \$2,420<br>\$370,393 | \$2,662<br>\$407,432 | \$2,928<br>\$448,175 | \$3,221<br>\$492,993 | \$15,431<br>\$2,503,598 | \$13,117<br>\$2,128,058 |
| 23<br>24<br>25<br>26 | Fixed Costs<br>Net Income | \$2,000<br>\$388,849 | \$2,200<br>\$395,755 | \$2,420<br>\$370,393 | \$2,662<br>\$407,432 | \$2,928<br>\$448,175 | \$3,221<br>\$492,993 | \$15,431<br>\$2,503,598 | \$13,117<br>\$2,128,058 |

| 18 |              |           |           |           |           |           |           |             |             |  |
|----|--------------|-----------|-----------|-----------|-----------|-----------|-----------|-------------|-------------|--|
| 19 | Total Costs  | \$471,877 | \$486,033 | \$455,531 | \$501,085 | \$551,193 | \$606,312 | \$3,072,031 | \$2,611,227 |  |
| 20 |              |           |           |           |           |           |           |             |             |  |
| 21 | Gross Income | \$390,849 | \$397,955 | \$372,813 | \$410,094 | \$451,104 | \$496,214 | \$2,519,029 | \$2,141,175 |  |
| 22 |              |           |           |           |           |           |           |             |             |  |
| 23 | Fixed Costs  | \$2,000   | \$2,200   | \$2,420   | \$2,662   | \$2,928   | \$3,221   | \$15,431    | \$13,117    |  |
| 24 |              |           |           |           |           |           |           |             |             |  |
| 25 | Net Income   | \$388,849 | \$395,755 | \$370,393 | \$407,432 | \$448,175 | \$492,993 | \$2,503,598 | \$2,128,058 |  |
| 26 |              |           |           |           |           |           |           |             |             |  |
| 27 |              |           |           |           |           |           |           |             |             |  |

## For Your Reference...

#### To remove borders:

- 1. Select the cells
- Click on the drop arrow for *Borders* in the *Font* group and select <u>No Border</u>

#### Handy to Know...

 You can't remove a border by applying another default setting which includes missing borders. You must apply <u>No Border</u>.

## THE MORE BORDERS OPTIONS

The options available in the **Borders** tool are just a range of presets that you can use to apply borders quickly and easily. To have total control over borders, such as the weight, pattern and colour, you use the <u>More Borders</u> option on the menu. This gives you access to the *Format Cells* dialog box and all of the border controls. They are listed and detailed below.

| Number   Alignment    | Font Border Fill Protection                                                |
|-----------------------|----------------------------------------------------------------------------|
| Line                  | Presets                                                                    |
| Style:                |                                                                            |
|                       | None Outline Inside                                                        |
| <b></b>               | Border                                                                     |
|                       |                                                                            |
|                       | Text                                                                       |
| Automatic             |                                                                            |
|                       |                                                                            |
| The selected border s | tyle can be applied by dicking the presets, preview diagram or the buttons |
| above.                |                                                                            |
|                       |                                                                            |
|                       |                                                                            |
|                       |                                                                            |

## **Border Options**

| 1 | Style             | <i>Style</i> controls the pattern of the line that is used for the border. The full list of options is what you can see displayed and includes thick, thin, solid, dotted and dashed lines.                                                                                                    |
|---|-------------------|----------------------------------------------------------------------------------------------------|
| 2 | Colour            | <b>Colour</b> gives you access to the theme colours, the standard colour and the full colour palette so that you can mix your own colours.                                                                                                    |
| 3 | Presets           | The preset options of <b>None</b> , <b>Outline</b> and <b>Inside</b> are provided to speed up the process of creating a border. <b>Inside</b> is only available if more than one cell is selected.                                                                                                    |
| 4 | Border<br>Preview | This shows you the borders as they are applied so that you can get an idea of<br>how the finished border will appear. This section includes eight preset buttons to<br>use: <b>Top</b> , <b>Middle</b> , <b>Bottom</b> , <b>Diagonal Right</b> , <b>Left</b> , <b>Centre</b> , <b>Right</b> and <b>Diagonal<br/>Left</b> . You can also click in this preview area to apply a border. The key is to<br>select the style and colour settings before applying a border to the preview area. |

## USING THE MORE BORDERS OPTION

The <u>More Borders</u> menu option displays the *Format Cells* dialog box which can be used to adjust the line pattern, colour and position of a border. It includes a series of line patterns to

choose from, a set of colours and access to the colour palette. Additionally, the *Format Cells* dialog box offers preset buttons that can be used to create custom borders.

| <ul> <li>If y Inis yourseir:</li> <li>Before starting this exercise you MUST open the file E822 Applying Borders. 6.xlsx</li> <li>Click on B29 to select the cell</li> <li>Click on the drop arrow for Borders in and select More Borders in and select More Borders to display the Format Cells dialog box</li> <li>Click on the thickest black line under Style then click on the drop arrow in for Colour to display the options</li> <li>Click on Orange, Accent 6, Darker 50% then click on the preview cell to apply the news border</li> <li>Click twice on the left and right borders of the preview cell</li> <li>The first click will apply the news border</li> <li>Click on [OK] to apply the border</li> <li>Click on [OK] to apply the border settings then click away from the cell to see the formatting.</li> <li>You should have a thick dark orange line across the top and bottom of the cell.</li> </ul>                                                                                                    |                                                                                                    | 2 Format Cells                                                                                                    |
|----------------------------------------------------------------------------------------------------|----------------------------------------------------------------------------------------------------|----------------------------------------------------------------------------------------------------|
| <ul> <li>Before starting this exercise you MUST open the file E822 Applying Borders_6.xlsx</li> <li>Click on B29 to select the cell</li> <li>Click on the drop arrow for Borders in and select More Borders in and select More Borders in and select More Borders to display the Format Cells dialog box</li> <li>Click on the thickest black line under Style then click on the drop arrow in for Colour to display the options</li> <li>Click on Orange, Accent 6, Darker 50% then click on the trop and bottom borders of the preview cell to apply the new cell</li> <li>Click twice on the left and right borders of the preview cell</li> <li>The first click will apply the colour and the second click will remove the border</li> <li>Click to IOKJ to apply the border setting the setting the set</li></ul> | Try This Yourself:                                                                                                    | Number Alignment Font Border Fill Protection                                                                                                    |
| <text></text>                                                                                                    | Before starting this exercise<br>you MUST open the file E822<br>Applying Borders_6.xlsx                                                                              | Line Presets       Style:     Image: Style:       None     Image: Style:       None     Image: Style:       None     Image: Style:       None     Image: Style:       None     Image: Style:       None     Image: Style:       None     Image: Style:       None     Image: Style:       Image: Style:     Image: Style:       Image: Style: <t< th=""></t<> |
| <ul> <li>Click on the drop arrow for Borders to display the Format Cells dialog box</li> <li>Click on the thickest black line under Style then click on the drop arrow of to Colour to display the options</li> <li>Click on Orange, Accent 6, Darker 50% then click on the top and bottom borders of the preview cell to apply the newy border</li> <li>Click twice on the left and right borders of the preview cell to deal to apply the preview cell.</li> <li>The first click will apply the formating. You should have a thick dark orange line across the top and bottom of the cell.</li> </ul>                                                                                                    | Click on <b>B29</b> to select the cell                                                                                                    | Border Border                                                                                                    |
| <ul> <li>Click on the thickest black line under Style then click on the drop arrow for Colour to display the options</li> <li>Click on Orange, Accent 6, Darker 50% then click on the top and bottom borders of the preview cell to apply the news border</li> <li>Click twice on the left and right borders of the preview cell.</li> <li>The first click will apply the colour and the second click will remove the border</li> <li>Click on [OK] to apply the formating.</li> <li>You should have a thick dark orange line across the top and bottom of the cell.</li> </ul>                                                                                                    | 2 Click on the drop arrow for<br>Borders ⊡ and select More<br>Borders to display the Format<br>Cells dialog box                                                      | Color:<br>Automatic<br>Text<br>Text<br>Text<br>Text<br>The selected border style can be applied by clicking the presets, preview diagram or the buttons                                                                                                    |
| <ul> <li>4 Click on Orange, Accent 6, Darker 50% then click on the top and bottom borders of the preview cell to apply the new border.</li> <li>5 Click twice on the left and right borders of the preview cell.</li> <li>6 Click on [OK] to apply the border</li> <li>6 Click on [OK] to apply the border settings then click away from the cell to see the formatting.</li> <li>You should have a thick dark orange line across the top and bottom of the cell.</li> </ul>                                                                                                    | 3 Click on the thickest black line under <i>Style</i> then click on the drop arrow <b>▼</b> for <i>Colour</i> to display the options                                 | above.                                                                                                    |
| <ul> <li>5 Click twice on the <i>left</i> and <i>right</i> borders of the preview cell</li> <li>The first click will apply the colour and the second click will remove the border</li> <li>6 Click on [OK] to apply the border settings then click away from the cell to see the formatting</li> <li>You should have a thick dark orange line across the top and bottom of the cell</li> </ul>                                                                                                    | 4 Click on <b>Orange, Accent 6,</b><br><b>Darker 50%</b> then click on the<br><b>top</b> and <b>bottom</b> borders of the<br>preview cell to apply the new<br>border | 5 Format Cells 2 ×                                                                                                    |
| <ul> <li>6 Click on [OK] to apply the border settings then click away from the cell to see the formatting</li> <li>You should have a thick dark orange line across the top and bottom of the cell</li> </ul>                                                                                                    | 5 Click twice on the <i>left</i> and <i>right</i> borders of the preview cell<br>The first click will apply the colour and the preview disk will                     | Line     Presets       Style:     None                                                                                                    |
| orange line across the top and bottom of the cell                                                                                                    | <ul> <li>6 Click on [OK] to apply the border settings then click away from the cell to see the formatting</li> <li>You should have a thick dark</li> </ul>           | Color:                                                                                                    |
|                                                                                                    | orange line across the top and bottom of the cell                                                                                                    | OK Cancel                                                                                                    |

## For Your Reference...

To use the More Borders option:

- 1. Select the cell or range
- Click on the drop arrow for *Borders* and select <u>More Borders</u>
- 3. Select the settings then apply the border
- 4. Click on [OK]

#### Handy to Know...

• By applying top and bottom borders to **B29**, you automatically apply a border to the adjacent cells. The cell above, **B28**, will have a bottom border and the cell below, **B30**, a top border.

## **NOTES:**

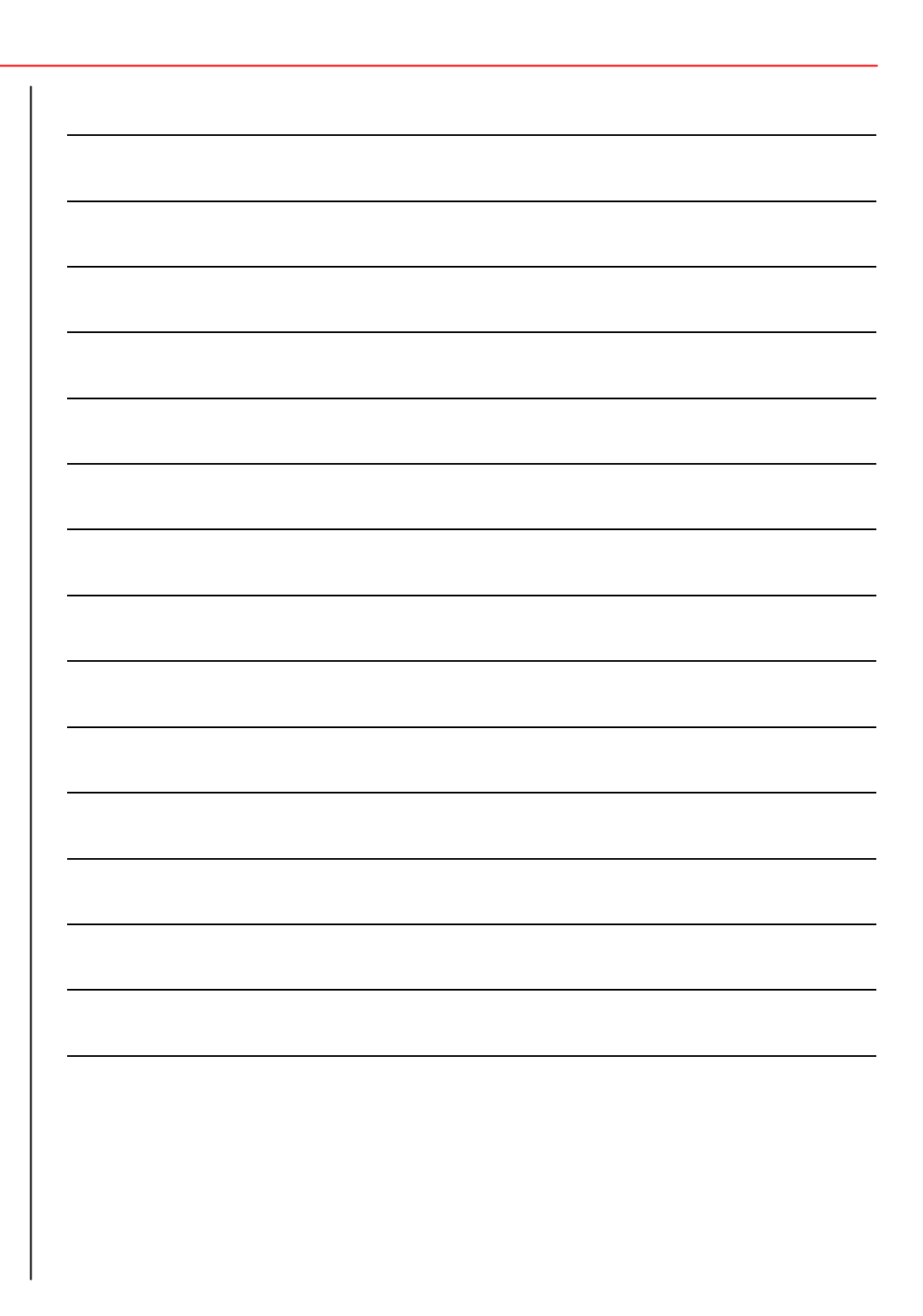